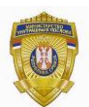

РЕПУБЛИКА СРБИЈА МИНИСТАРСТВО УНУТРАШЊИХ ПОСЛОВА Сектор за аналитику, телекомуникационе и информационе технологије Одељење за информациону безбедност Одсек за сертификациони систем

## УПУТСТВО ЗА ЕЛЕКТРОНСКО ПОТПИСИВАЊЕ PDF ДОКУМЕНАТА

Otvorite dokument Adobe Reader-om XI, ubacite LK u čitač i odaberite Fill&Sign, "Work with Certificates". Slika 1.

| File E     | File Ecit View Window Help *                                                                                                    |                                                                                |  |  |  |  |
|------------|----------------------------------------------------------------------------------------------------|--------------------------------------------------------------------------------|--|--|--|--|
|            | Open   鐞 🔧 🔐 🍙 💾 📥 🖂   🍙 🗣 47 (1 of 5)   😑 77.8% 💌   🛃 🔻                                                                        | Tools Fill & Sign Comment                                                      |  |  |  |  |
| <b>(i)</b> | This file claims compliance with the PDF/A standard and has been opened read-only to prevent modification.                      | ▼ Fill & Sign Tools                                                            |  |  |  |  |
| Ľ          |                                                                                                    | Add Text                                                                       |  |  |  |  |
|            | 16.5 2009 EN Official Journal of the European Union L 122/47                                                                    | Add Checkmark                                                                  |  |  |  |  |
| 78         | RECOMMENDATIONS                                                                                                    | ZM Place Initials                                                              |  |  |  |  |
|            | COMMISSION                                                                                                    | Jace Signature                                                                 |  |  |  |  |
|            | COMMISSION RECOMMENDATION                                                                                                    | <ul> <li>Send or Collect Signatures</li> <li>Work with Certificates</li> </ul> |  |  |  |  |
|            | of 12 May 2009                                                                                                    |                                                                                |  |  |  |  |
|            | on the implementation of privacy and data protection principles in applications supported by radio-<br>frequency identification |                                                                                |  |  |  |  |
|            | (notified under document number C(2009) 3200)                                                                                   |                                                                                |  |  |  |  |
|            | (2309/387/EC)                                                                                                    |                                                                                |  |  |  |  |
|            | THE COMMISSION OF THE EUROPEAN COMMUNITIES, reader or writer and the tag, such that this interaction                            |                                                                                |  |  |  |  |

Slika 1.

"Sign with certificate", ponudiće vam u prozoru gde treba da kliknete na dugme "Drag New Signature Rectangle" nakon toga mišem napravite pravougaonik (Kliknete u jednu tačku držite pritisnut levi taster i povučete miša da se napravi polje) u kome će se nalaziti "podaci o potpisniku". Slika 2.

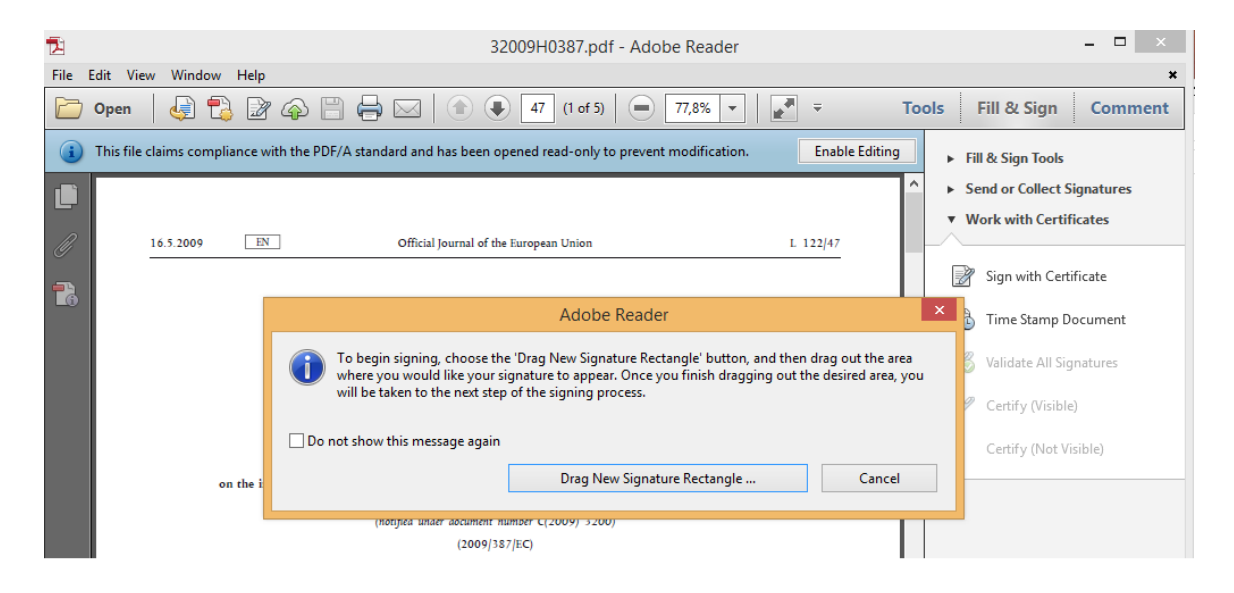

Slika 2.

Zatim je potrebno odabrati sertifikat sa Ime prezime JMBG- JMBG i kliknuti "Sign".

Nakon klika na "Sign" treba da uneti PIN lične karte da bi se dobio potpisani document.

Da bi se izvršila validacija potpisa potrebno je u okviru Adobe Reader XI izvršiti odgovarajuća podešavanja.

U meniju odabrati "Edit", "Preferences" kao na Slici 3.

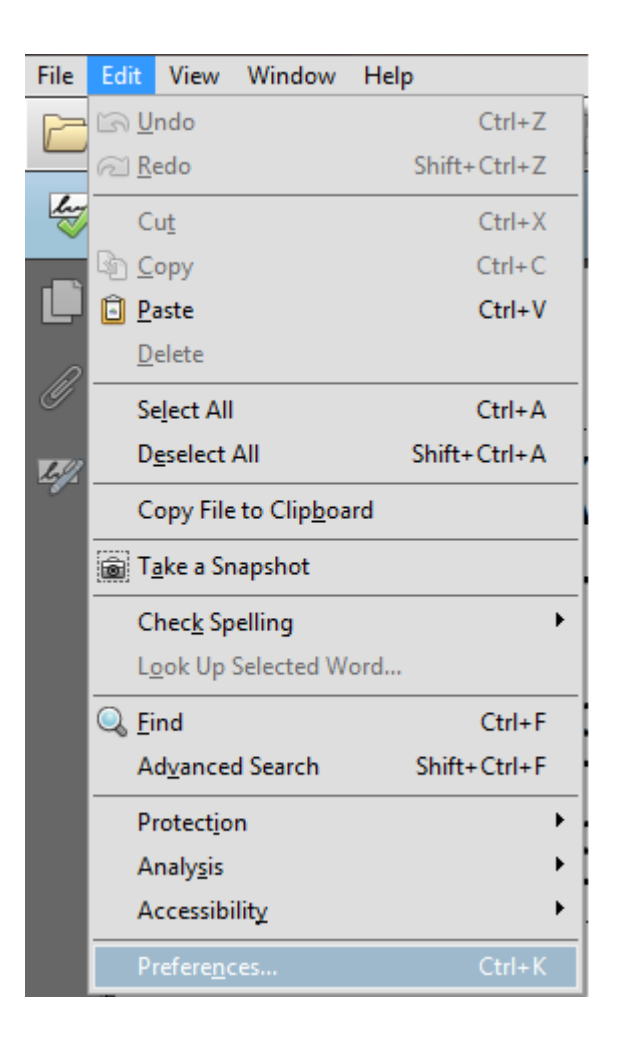

Slika 3.

## Zatim u "Categories" odabrati "Signatures" pa na "Verification" kliknuti na "More" . Slika 4.

| eferences                                                                                               |                                                                                                    |           |
|----------------------------------------------------------------------------------------------------|----------------------------------------------------------------------------------------------------|-----------|
| Categories:                                                                                             |                                                                                                    |           |
|                                                                                                    | Digital Signatures                                                                                                    |           |
| Commenting<br>Documents<br>Full Screen<br>General<br>Page Display                                       | <ul> <li>Creation &amp; Appearance</li> <li>Control options for signature creation</li> <li>Set the appearance of signatures within a document</li> </ul> | More      |
| 3D & Multimedia<br>Accessibility<br>Adobe Online Services<br>Email Accounts                             | <ul> <li>Verification</li> <li>Control how and when signatures are verified</li> </ul>                                                                    | More      |
| Forms<br>Identity<br>Internet<br>JavaScript<br>Language                                                 | Identities & Trusted Certificates<br>• Create and manage identities for signing<br>• Manage credentials used to trust documents                           | More      |
| Measuring (2D)<br>Measuring (3D)<br>Measuring (Geo)<br>Multimedia (legacy)<br>Multimedia Trust (legacy) | <ul> <li>Document Timestamping</li> <li>Configure timestamp server settings</li> </ul>                                                                    | More      |
| Reading<br>Reviewing<br>Search<br>Security                                                              |                                                                                                    |           |
| Security (Enhanced) Signatures Spelling Tracker                                                         |                                                                                                    |           |
| Trust Manager<br>Units<br>Updater                                                                       |                                                                                                    |           |
|                                                                                                    |                                                                                                    | OK Cancel |

Slika 4.

Čekirati "Validating Signatures" kao na Slici 5.

| Signature Verification Preferences                                                                                                    |  |  |  |
|----------------------------------------------------------------------------------------------------|--|--|--|
| Verify signatures when the document is opened                                                                                                    |  |  |  |
| When document has valid but untrusted signatures, prompt to review and trust signers                                                                                                    |  |  |  |
| Verification Behavior<br>When Verifying:                                                                                                    |  |  |  |
| O Use the document-specified method; prompt if unavailable                                                                                                    |  |  |  |
| Output Use the document-specified method; if unavailable, use default method                                                                                                    |  |  |  |
| Always use the default method:                                                                                                    |  |  |  |
| Require certificate revocation checking to succeed whenever possible during signature verification                                                                                                    |  |  |  |
| Ignore document validation information                                                                                                    |  |  |  |
| Verification Time<br>Verify Signatures Using:<br><ul> <li>Time at which the signature was created</li> <li>Secure time (timestamp) embedded in the signature</li> <li>Current time</li> </ul> <li>Verification Time</li> <li>Verification Time</li> |  |  |  |
|                                                                                                    |  |  |  |
| Automatically add verification information when saving signed PDF:                                                                                                    |  |  |  |
| Activities unification information when saving signed PDT.                                                                                                    |  |  |  |
|                                                                                                    |  |  |  |
| Never                                                                                                    |  |  |  |
|                                                                                                    |  |  |  |
| Windows Integration                                                                                                    |  |  |  |
| Trust ALL root certificates in the windows Certificate store for:                                                                                                    |  |  |  |
| Validating Signatures                                                                                                    |  |  |  |
|                                                                                                    |  |  |  |
| Selecting either of these options may result in arbitrary material being treated as trusted content.<br>Take care before enabling these features.                                                                                                   |  |  |  |
| Help OK Cancel                                                                                                    |  |  |  |

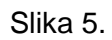